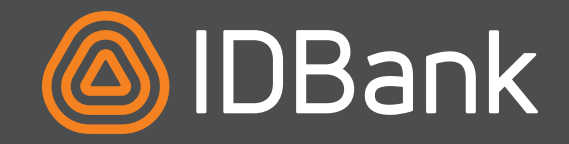

Отныне на странице Alias онлайн платформы IDBanking.am Вы можете привязать свой мобильный номер и с легкостью получить денежные переводы, не набирая номер счета. Как выбрать или изменить мобильный номер, привязанный к Вашему счету или карте IDBank-а для получения денежных переводов онлайн и по номеру?

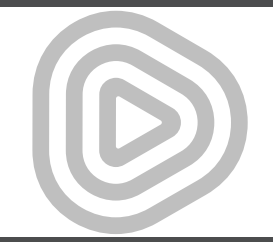

# ЧТОБЫ ПРИВЯЗАТЬ НОМЕР ТЕЛЕФОНА К СЧЕТУ, НЕОБХОДИМО ВЫПОЛНИТЬ НЕСКОЛЬКО ПРОСТЫХ ШАГОВ:

- **1.** Войдите в **IDBanking.am**,
- 2. Откройте отдел «Счета»,

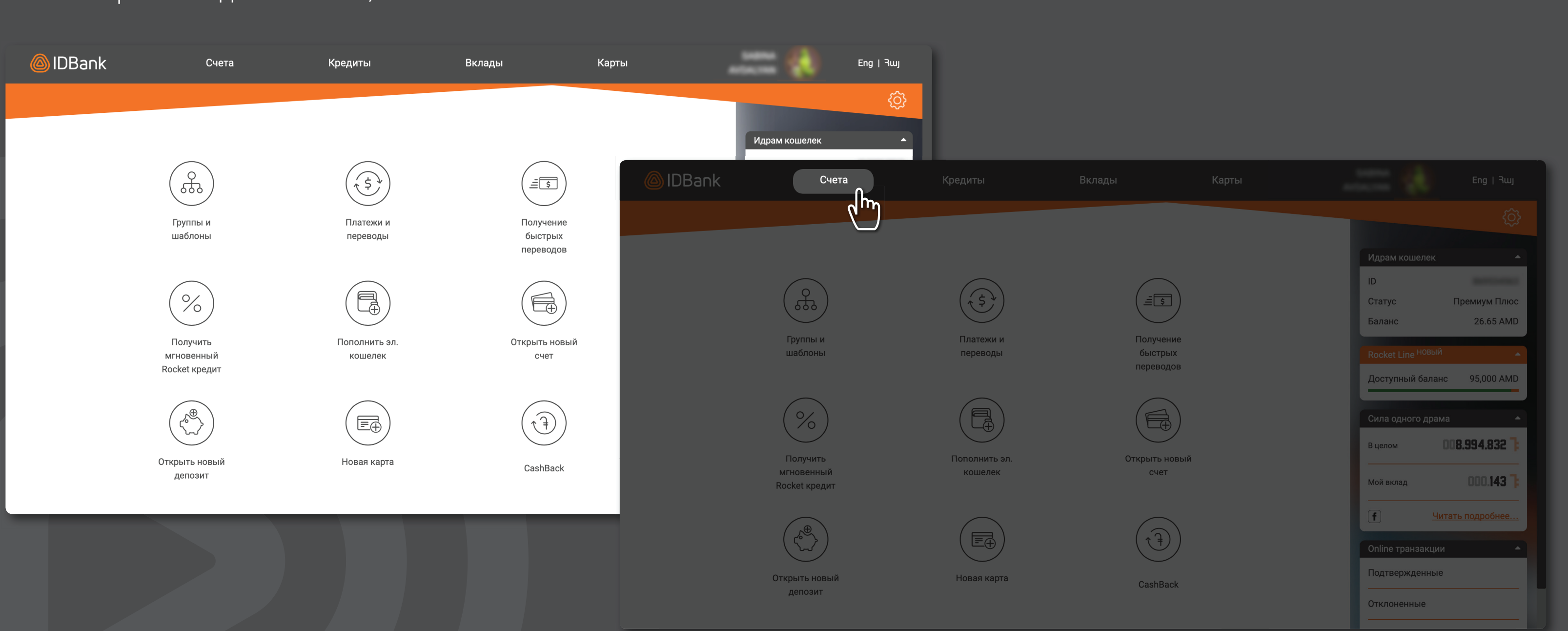

### 3. Выберите счет и нажмите на поле «Телефонный номер» этого счета: откроется страница Alias

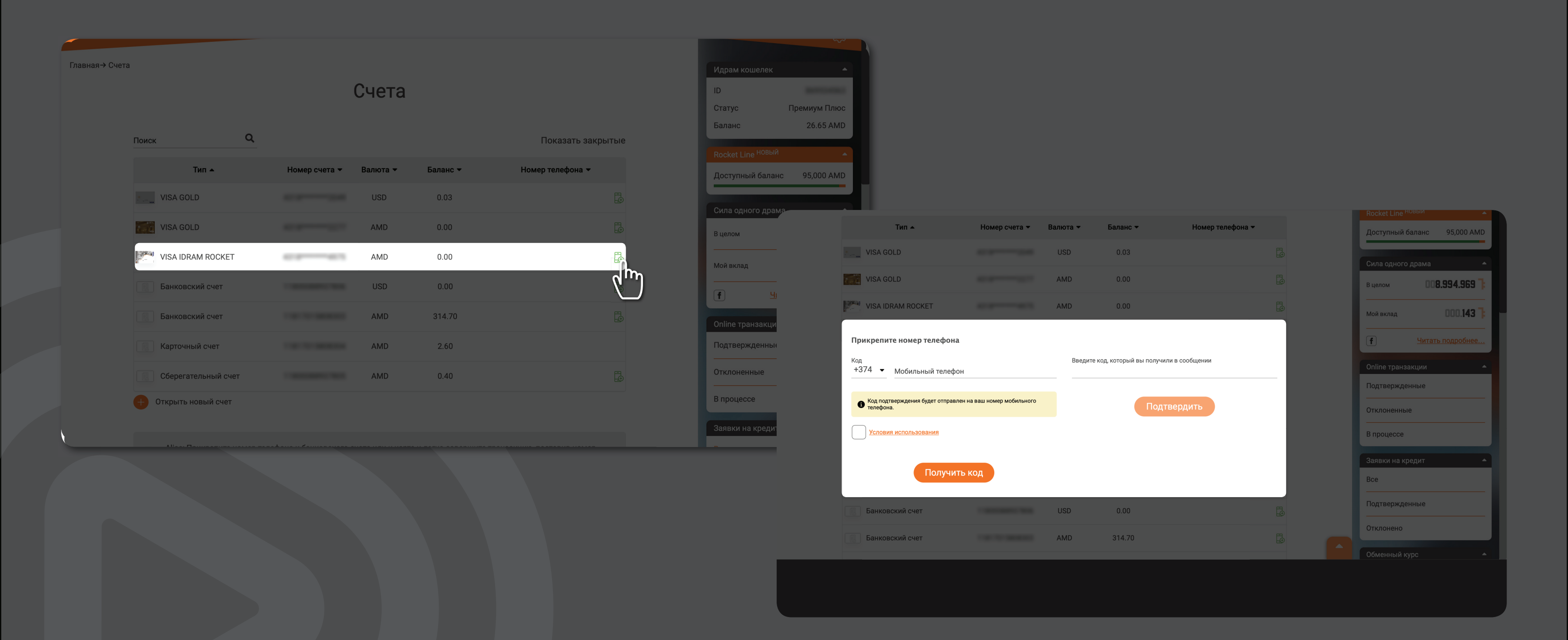

4. В открытой странице наберите Ваш мобильный номер, примите условия и положения, нажмите на кнопку «Получить код», после чего подтвердите 6-значным PIN-кодом

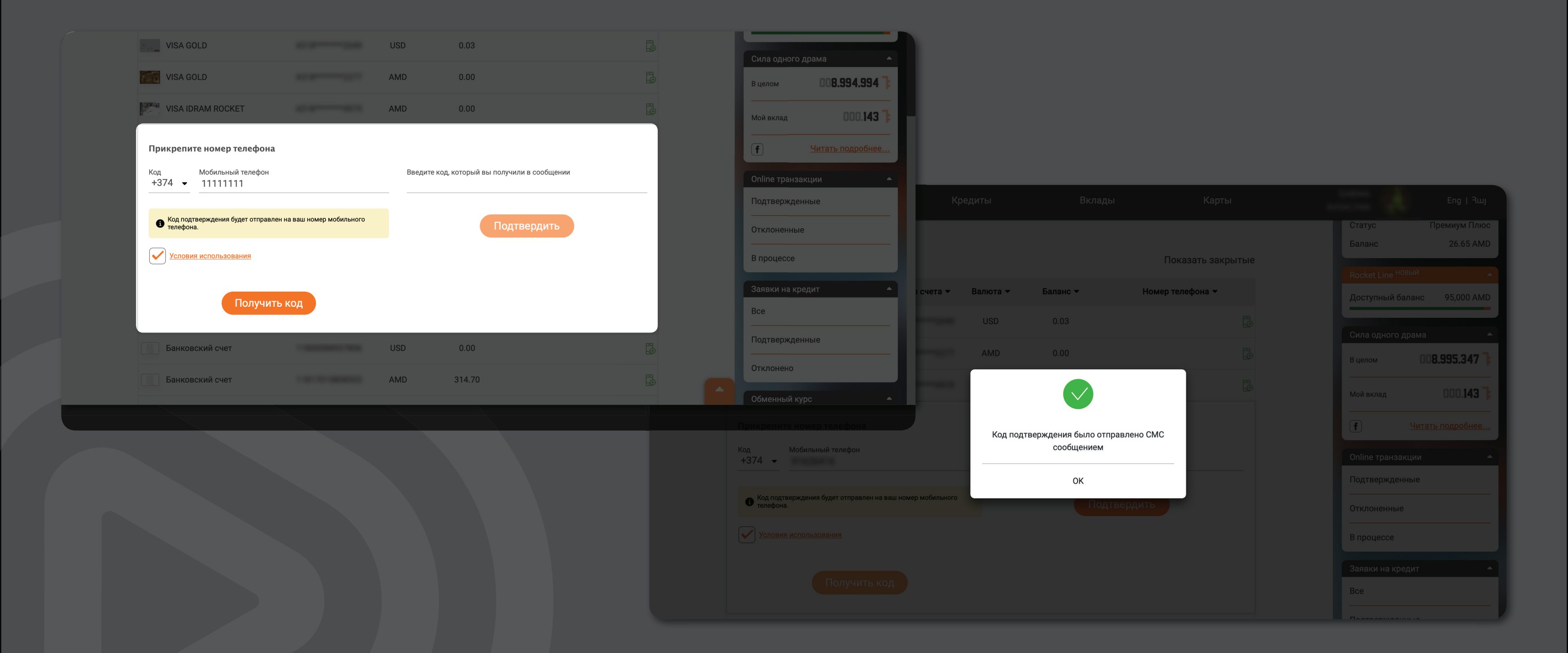

5. Наберите код, полученный на введенный номер телефона через SMS и нажмите «Подтвердить» Готово! Ваш номер телефона удачно привязан к Вашему счету.

| Тип 🔺                                            | Номер счета 🔻           | Валюта 🔻        | Баланс 🔻                | Номер телефона 🔻 |          | Доступный баланс 95,000 AMD                               |               |          |                      |
|--------------------------------------------------|-------------------------|-----------------|-------------------------|------------------|----------|-----------------------------------------------------------|---------------|----------|----------------------|
| VISA GOLD                                        |                         | USD             | 0.03                    |                  |          |                                                           |               |          |                      |
| VISA GOLD                                        |                         | AMD             | 0.00                    |                  |          | Сила одного драма А                                       |               |          |                      |
| VISA IDRAM ROCKET                                | *******                 | AMD             | 0.00                    |                  | 19<br>19 | Мой вклад 000.143 <b>]</b>                                |               |          |                      |
| Прикрепите номер телефона                        |                         |                 |                         |                  |          | <br><b>f</b> <u>Читать подробнее</u>                      |               |          |                      |
| Код Мобильный телефон<br>+374 • 11111111         |                         | Введите<br>6429 | код, который вы получил | и в сообщении    |          | Online транзакции                                         | Кр            |          |                      |
|                                                  |                         |                 |                         |                  |          | Подтвержденные                                            |               |          |                      |
| Код подтверждения будет отправлен н<br>телефона. | на ваш номер мобильного |                 | Подте                   | вердить          |          | Отклоненные                                               |               |          |                      |
| Условия использования                            |                         |                 |                         |                  |          | В процессе                                                | счета 🔻       | Валюта 🔻 | Баланс 🔻             |
|                                                  |                         |                 |                         |                  |          | Заявки на кредит 🔺                                        |               |          |                      |
| Получить                                         | код                     |                 |                         |                  |          | Bce                                                       |               | AMD      |                      |
| Банковский счет                                  |                         | USD             | 0.00                    |                  |          | Подтвержденные                                            |               |          |                      |
| Банковский счет                                  |                         | AMD             | 314.70                  |                  |          | Отклонено                                                 |               |          | $\checkmark$         |
|                                                  |                         |                 |                         |                  |          | Обменный курс 🔺                                           |               | Номег    | о телефона успешно п |
|                                                  | X                       |                 |                         |                  |          | Код Мобильный телефон<br>+374 -                           |               |          |                      |
|                                                  |                         |                 |                         |                  |          |                                                           |               |          | ОК                   |
|                                                  |                         |                 |                         |                  |          | Код подтверждения будет отправлен на ваш ном<br>телефона. | ер мобильного |          |                      |
|                                                  |                         |                 |                         |                  |          |                                                           |               |          |                      |
|                                                  |                         |                 |                         |                  |          |                                                           |               |          |                      |
|                                                  |                         |                 |                         |                  |          |                                                           |               |          |                      |
|                                                  |                         |                 |                         |                  |          |                                                           |               |          |                      |
|                                                  |                         |                 |                         |                  |          |                                                           |               |          |                      |

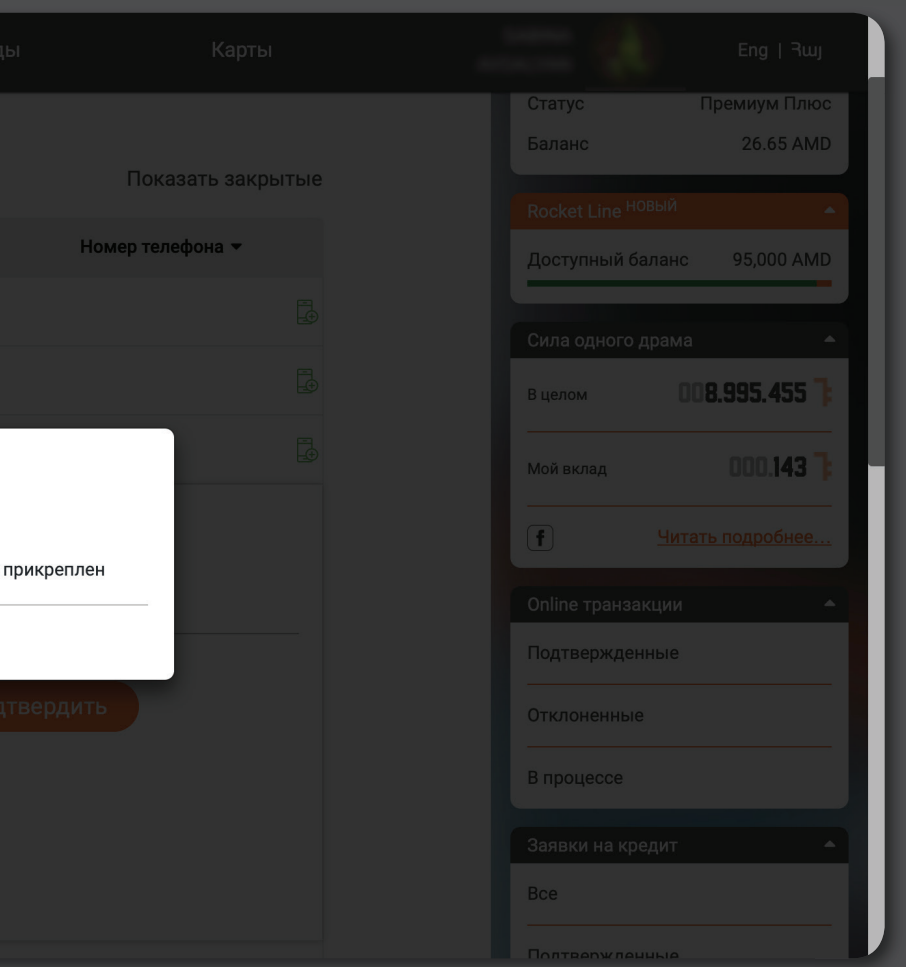

## ЧТОБЫ ОТРЕДАКТИРОВАТЬ ТЕЛЕФОННЫЙ НОМЕР, УКАЗАННЫЙ В ПРОГРАММЕ, ВЫПОЛНИТЕ НЕСКОЛЬКО ПРОСТЫХ ШАГОВ

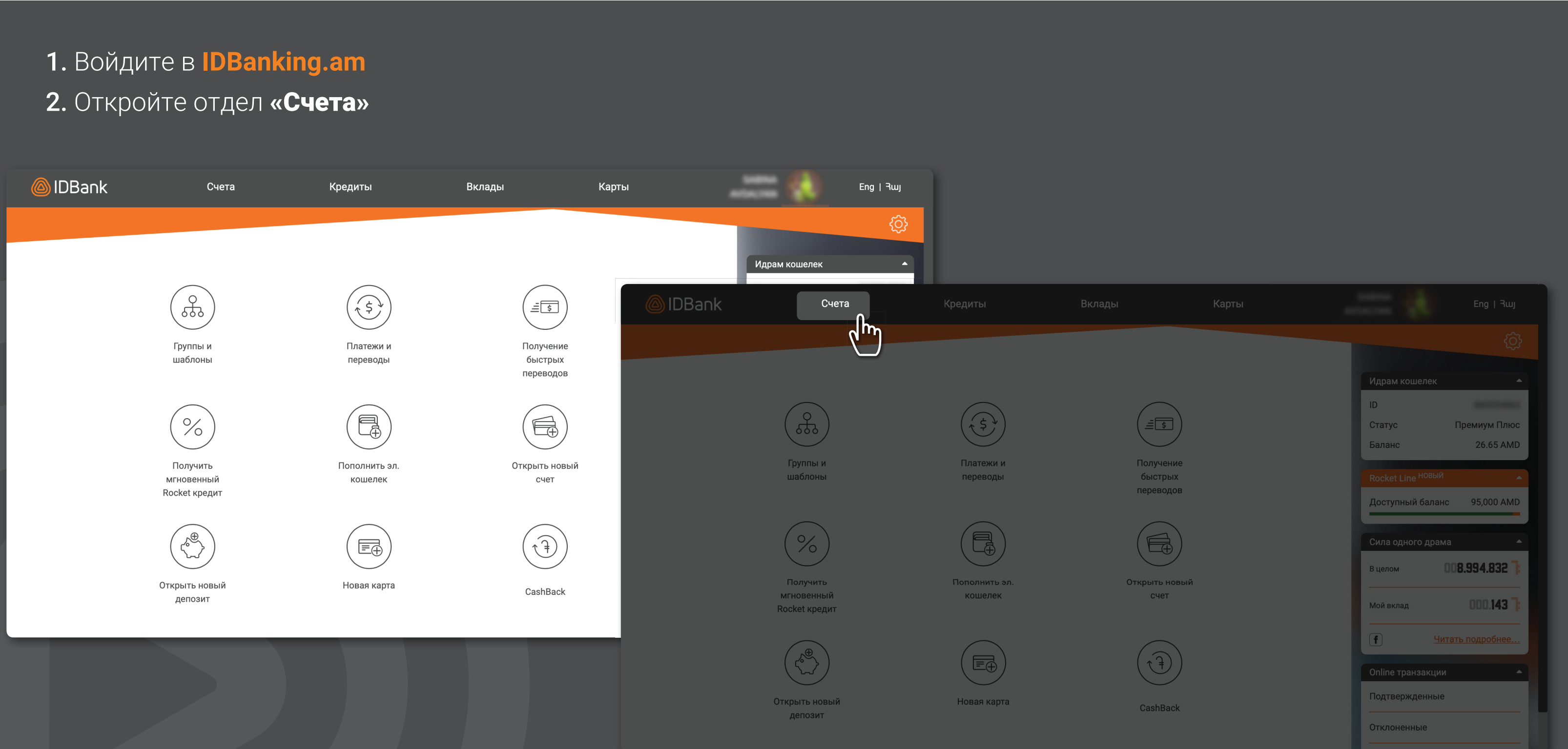

3. Выберите счет, чтобы отредактировать номер телефона, привязанный к нему; в соответствующем поле «Телефонный номер» нажмите на зеленую кнопку «Редактировать привязанный номер», после чего откроется страница Alias.

| юта <b>→</b> Баланс <b>→</b><br>ISD 0.03<br>MD 0.00<br>MD 0.00 | Номер телефона -                | Коскет Line иссол     1       Доступный баланс     95,000 AMD       Сила одного драма     1       В целом     008.995.553       Мой вклад     000.143 |                                                                                                    |                                                                                                    |
|----------------------------------------------------------------|---------------------------------|----------------------------------------------------------------------------------------------------|----------------------------------------------------------------------------------------------------|----------------------------------------------------------------------------------------------------|
| ISD 0.03<br>MD 0.00<br>MD 0.00                                 |                                 | Сила одного драма А<br>В целом 008.995.553 7<br>Мой вклад 000.143 7                                                                                   |                                                                                                    |                                                                                                    |
| MD 0.00<br>MD 0.00                                             |                                 | В целом 008.995.553 ]<br>Мой вклад 000.143 ]                                                                                                    |                                                                                                    |                                                                                                    |
| MD 0.00                                                        | ີ <b>ເ</b>                      | Мой вклад 000,1 <b>43</b>                                                                                                    |                                                                                                    |                                                                                                    |
| 0.00                                                           |                                 |                                                                                                    |                                                                                                    |                                                                                                    |
| 50 0.00                                                        |                                 | T DBank Cчета                                                                                                    | Кредит                                                                                                    | ы                                                                                                    |
| MD 314.70                                                      |                                 | Onlin                                                                                                    | Номер счета 🔻 Вал                                                                                                    | юта 🔻                                                                                                    |
| MD 2.60                                                        |                                 | Подт VISA GOLD                                                                                                    | l                                                                                                    | JSD                                                                                                    |
| MD 0.40                                                        |                                 | Откл VISA GOLD                                                                                                    | A                                                                                                    | MD                                                                                                    |
|                                                                |                                 | B np                                                                                                    | A                                                                                                    | MD                                                                                                    |
| ли к карте и легко совершите тр                                | анзакцию, поставив номер        | Зая:         Изменить прикрепленный номер           Все         Прикрепленный номер телефона           Подт         +374         Новый номер мобилы   | ер телефона<br>ного телефона                                                                                                    | Введите ко                                                                                                    |
|                                                                |                                 | Откл<br>б Код подтверждения будет отправлен<br>телефона.                                                                                              | на ваш номер мобильного                                                                                                    |                                                                                                    |
|                                                                |                                 | Обм Условия использования                                                                                                    |                                                                                                    |                                                                                                    |
|                                                                | MD 314.70<br>MD 2.60<br>MD 0.40 | MD 314.70 В<br>MD 2.60<br>MD 0.40 В<br>ли к карте и легко совершите транзакцию, поставив номер                                                        | МО 314.70<br>МО 2.60<br>МО 0.40<br>ли к карте и легко совершите транзакцию, поставив номер<br>ли к карте и легко совершите транзакцию, поставив номер<br>С С С С С С С С С С С С С С С С С С С | МО 314.70<br>МО 2.60<br>МО 0.40<br>Под ОТКИ В ПР VISA GOLD<br>ИИ ▲ НОМЕР СЧЕТА ▲ ВИЛ<br>Под ОТКИ В ПР VISA GOLD<br>Изменить прикрепленный номер телефона<br>Под ОТКИ В ПР VISA IDRAM ROCKET<br>Изменить прикрепленный номер телефона<br>Под СТКИ<br>Код 4<br>СТКИ<br>Код 4<br>СТКИ<br>Код 4<br>СТКИ<br>Код 4<br>СТКИ<br>Код 4<br>СТКИ<br>Код 4<br>СТКИ<br>Код 4<br>СТКИ<br>Код 4<br>СТКИ<br>СТКИ<br>С |

Карточный счет

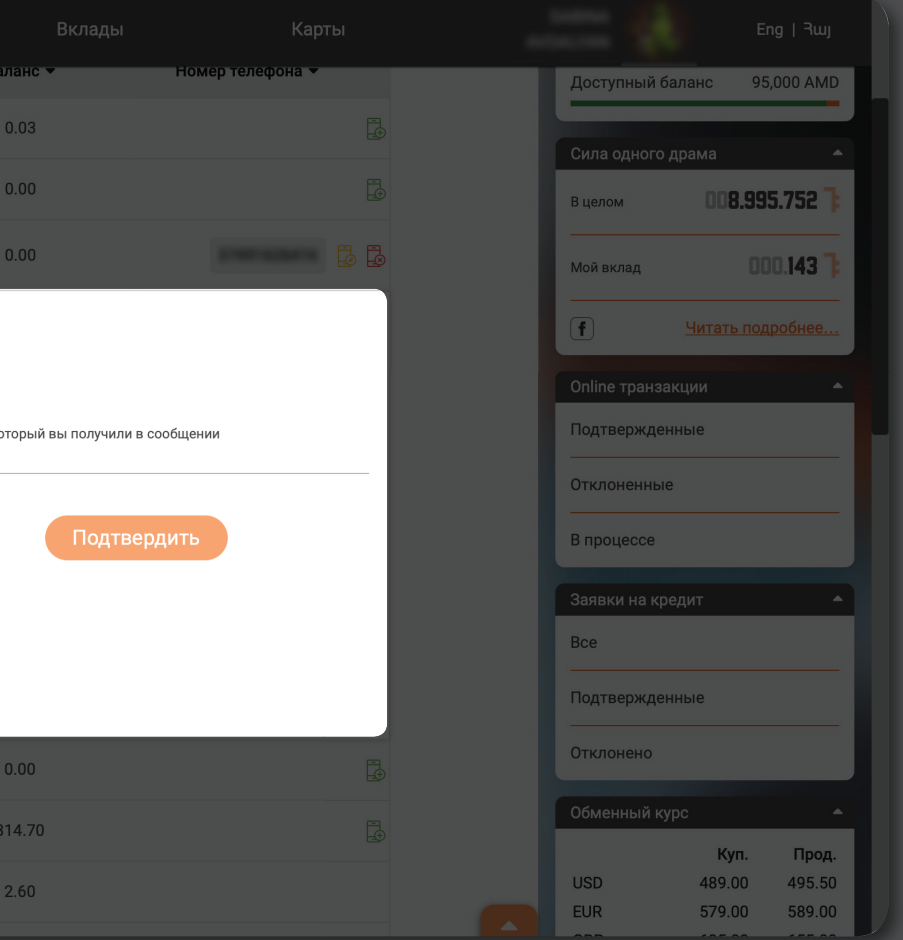

4. Заполните Ваш новый номер телефона, примите условия и положения, дальше нажмите на кнопку «Получить код», после чего подтвердите 6-значным PIN-кодом.

| lDBank                   | Счета                              | Кр           |         | Вклады                            | Карты |                   |             |            |            |                               |
|--------------------------|------------------------------------|--------------|---------|-----------------------------------|-------|-------------------|-------------|------------|------------|-------------------------------|
| VISA (                   | GOLD                               |              | USD     | 0.03                              |       | Сила одного драма |             |            |            |                               |
| VISA (                   | GOLD                               |              | AMD     | 0.00                              |       | В целом           | 3.995.605 7 |            |            |                               |
| VISA I                   | DRAM ROCKET                        |              | AMD     | 0.00                              |       | Мой вклад         | 000.143 7:  |            |            |                               |
| Измените                 | ь прикрепленный ног                | мер телефона |         |                                   |       |                   | лодробнее   |            |            |                               |
| Прикрепл                 | пенный номер телефон               | a            |         |                                   |       | Online транзакции | <b>_</b>    |            |            |                               |
| <sub>Код</sub><br>+374 ▼ | Новый номер мобильно<br>11111111   | ого телефона | Введите | код, который вы получили в сообще | нии   | Подтвержденные    | ep          | счета 👻 В  | люта 🔻     | Баланс 🔻                      |
| Kan na                   |                                    |              |         |                                   |       | Отклоненные       |             |            |            |                               |
| • телефо                 | дпверждения будет отправле<br>она. |              |         | Подтвердить                       |       | В процессе        |             |            | AMD        |                               |
| Услов                    | <u>вия использования</u>           |              |         |                                   |       | Заявки на кредит  | <u> </u>    |            | AMD        |                               |
|                          | Получит                            | ь код        |         |                                   |       | Bce<br>           | ha          | 42         |            |                               |
|                          |                                    |              |         |                                   |       | Подтвержденные    |             |            |            |                               |
| Ванко                    | рвский счет                        |              | USD     | 0.00                              |       | Отклонено         | la          |            |            |                               |
| 🔃 Банко                  | овский счет                        |              | AMD     | 314.70                            |       | Обменный курс     | п. Прод.    |            | Код подтве | рждения было от<br>сообщением |
|                          |                                    |              |         |                                   |       | 9 телефона.       | С           | мобильного |            | ок                            |
|                          |                                    |              |         |                                   |       |                   |             |            |            |                               |
|                          |                                    |              |         |                                   |       |                   |             |            |            |                               |
|                          |                                    |              |         |                                   |       |                   |             |            |            |                               |
|                          |                                    |              |         |                                   |       | Ванковский счет   |             |            |            |                               |
|                          |                                    |              |         |                                   |       | Банковский счет   |             |            | AMD        | 314 70                        |

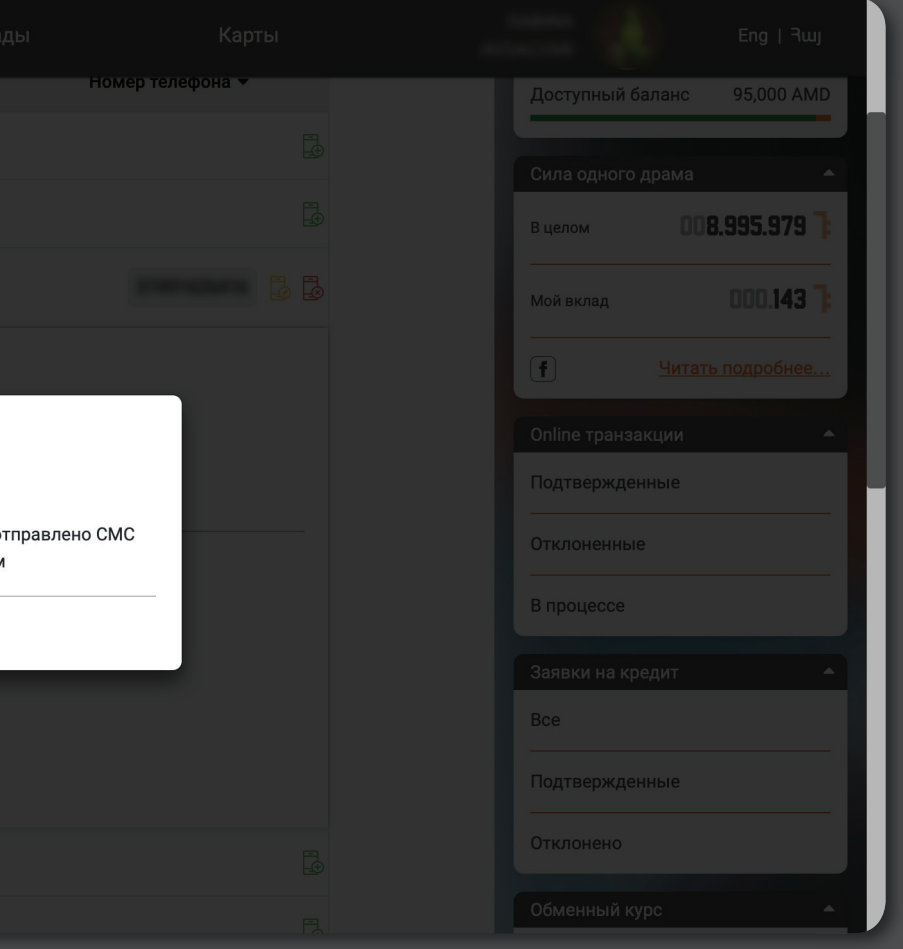

5. Наберите код, полученный на введенный номер телефона через SMS и подтвердите действие Готово! Новый мобильный номер привязан к Вашему счету.

| 🛛 🙆 IDBa | ank <sup>Cueta</sup>                                                | Кредиты                 | Вклады                                   | Карты            |                              |                 |                        |
|----------|---------------------------------------------------------------------|-------------------------|------------------------------------------|------------------|------------------------------|-----------------|------------------------|
|          | Тип 🔺                                                               | Номер счета 🔻 Валюта    | • Баланс •                               | Номер телефона 🔻 | Доступный баланс 95,000 АМ   |                 |                        |
|          | VISA GOLD                                                           | USD                     | 0.03                                     |                  | Сила одного драма            |                 |                        |
|          | VISA GOLD                                                           | AMD                     | 0.00                                     |                  | в целом 008.996.026          |                 |                        |
|          | VISA IDRAM ROCKET                                                   | AMD                     | 0.00                                     |                  |                              |                 |                        |
|          | Изменить прикрепленный ном                                          | ер телефона             |                                          |                  | (f) <u>Читать подробнее.</u> | Кредит          | ы Вклаг                |
|          | Прикрепленный номер телефона                                        | prenation is            |                                          |                  |                              | ер счета 👻 Вал  | ота 🔹 Баланс 💌         |
|          | Код Новый номер мобильног<br>+374 - 11111111                        | о телефона В            | зедите код, который вы получили е<br>716 | сообщении        | Подтвержденные               |                 |                        |
|          |                                                                     |                         | /10                                      |                  | Отклоненные                  |                 | MD 0.00                |
|          | <ul> <li>Код подтверждения будет отправлен<br/>телефона.</li> </ul> | на ваш номер мобильного | Подтве                                   | рдить            | В процессе                   |                 | MD 0.00                |
|          | Условия использования                                               |                         |                                          |                  | Заявки на кредит             |                 |                        |
|          |                                                                     |                         |                                          |                  | Bce                          | фона            |                        |
|          | Получить                                                            | код                     |                                          |                  | Подтвержденные               |                 |                        |
|          | Банковский счет                                                     | USD                     | 0.00                                     | Ē                | Отклонено                    | a               |                        |
|          |                                                                     | AMD                     | 31/ 70                                   |                  | Обменный курс                | омер мобильного | Номер телефона успешно |
|          |                                                                     |                         |                                          |                  | • телефона.                  |                 | ОК                     |
|          |                                                                     |                         |                                          |                  |                              |                 |                        |
|          |                                                                     |                         |                                          |                  |                              |                 |                        |
|          |                                                                     |                         |                                          |                  |                              |                 |                        |
|          |                                                                     |                         |                                          |                  | Банковский счет              |                 |                        |
|          |                                                                     |                         |                                          |                  | Банковский счет              |                 | MD 314 70              |

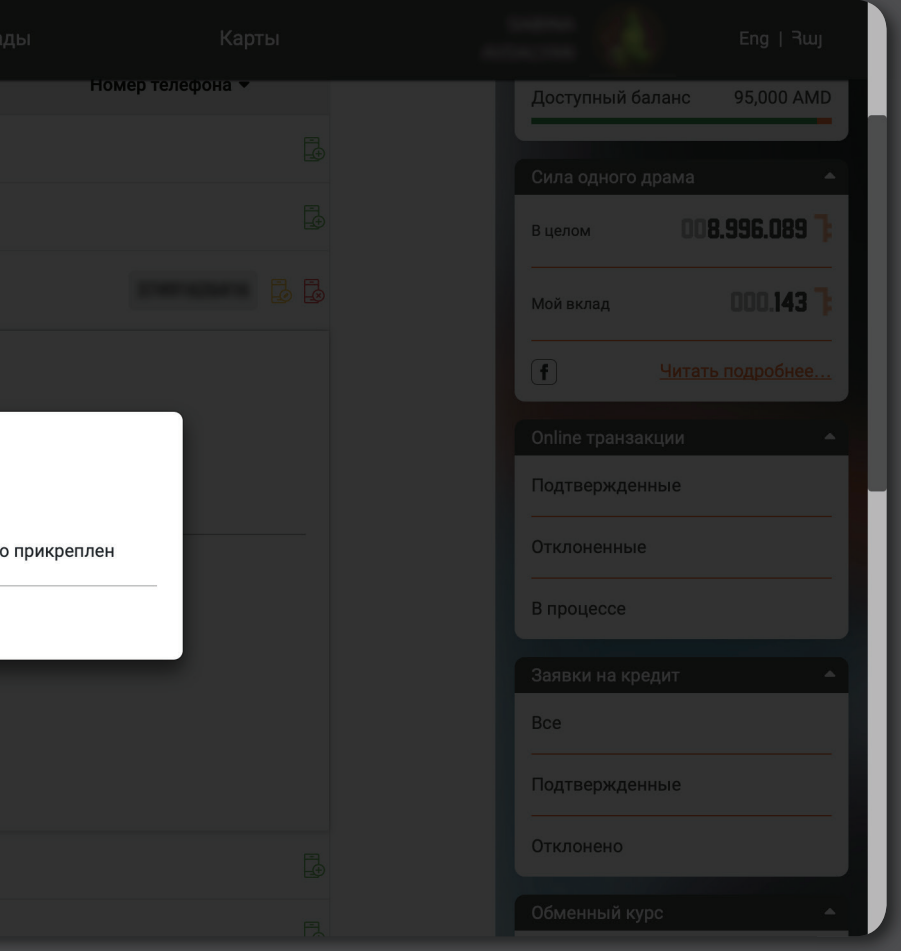

## ЧТОБЫ ПРИВЯЗАТЬ К СЧЕТУ МОБИЛЬНЫЙ НОМЕР, ПРИВЯЗАННЫЙ К ДРУГОМУ СЧЕТУ, ВЫПОЛНИТЕ СЛЕДУЮЩИЕ ШАГИ

1. Выберите счет, к которому уже привязан мобильный номер, нажмите на красную кнопку «Удалить привязанный номер», подтвердите действие 6-значным PIN-кодом.

| ſ | lDBank | Счета                                             | Kŗ                             |                  | Вклады   | Карты                   |          |                                  |                                                             |                     |                    |
|---|--------|---------------------------------------------------|--------------------------------|------------------|----------|-------------------------|----------|----------------------------------|-------------------------------------------------------------|---------------------|--------------------|
|   | Поиск  | <u>م</u>                                          |                                |                  |          | Показать закрытые       | Rocket   | с 20.<br>t Line <sup>НОВЫЙ</sup> |                                                             |                     |                    |
|   |        | Тип 🔺                                             | Номер счета 🔻                  | Валюта 🔻         | Баланс 🔻 | Номер телефона 👻        | Досту    | пный баланс 95,00                | DO AMD                                                      |                     |                    |
|   |        | VISA GOLD                                         |                                | USD              | 0.03     |                         |          |                                  |                                                             |                     |                    |
|   |        | VISA GOLD                                         |                                | AMD              | 0.00     |                         |          |                                  |                                                             |                     |                    |
|   |        | VISA IDRAM ROCKET                                 | 619-003                        | AMD              | 0.00     |                         | оиск     | ۵                                | _                                                           |                     |                    |
|   |        | Банковский счет                                   | -                              | USD              | 0.00     | d <sub>µ</sub> u        | )        | Тип 🔺                            | Номер счета                                                 | Валюта 🔻            | Баланс 🔻           |
|   |        | Банковский счет                                   |                                | AMD              | 314.70   | ē                       | · VIS    | A GOLD                           |                                                             |                     |                    |
|   |        | Карточный счет                                    |                                | AMD              | 2.60     |                         | VIS      | A GOLD                           |                                                             | AMD                 |                    |
|   |        | Сберегательный счет                               |                                | AMD              | 0.40     |                         | VIS      | A IDRAM ROCKET                   |                                                             | AMD                 | 0.00               |
|   |        | Открыть новый счет                                |                                |                  |          |                         | Бан      | ковский счет                     |                                                             |                     |                    |
|   |        | Alias: Прикрепите номер т                         | елефона к банковского (        | счета или к карт |          |                         | Бан      | нковский счет                    |                                                             |                     | Номер телефона у   |
|   |        | телефона вместо банковс<br>Изменить прикрепленный | кого счета<br>и номер телефона |                  |          | поакцию, поставив помер | R Kap    | оточный счет                     |                                                             | -                   |                    |
|   |        |                                                   |                                |                  |          |                         |          | ерегательный счет                |                                                             | AMD                 | 0.40               |
|   |        |                                                   |                                |                  |          |                         | Откр     | ыть новый счет                   |                                                             |                     |                    |
|   |        |                                                   |                                |                  |          |                         | Al<br>Te |                                  | р телефона к банковско<br>вского счета<br>ый номер телефона | го счета или к карт | в и легко совершит |
|   |        |                                                   |                                |                  |          |                         |          |                                  |                                                             |                     |                    |

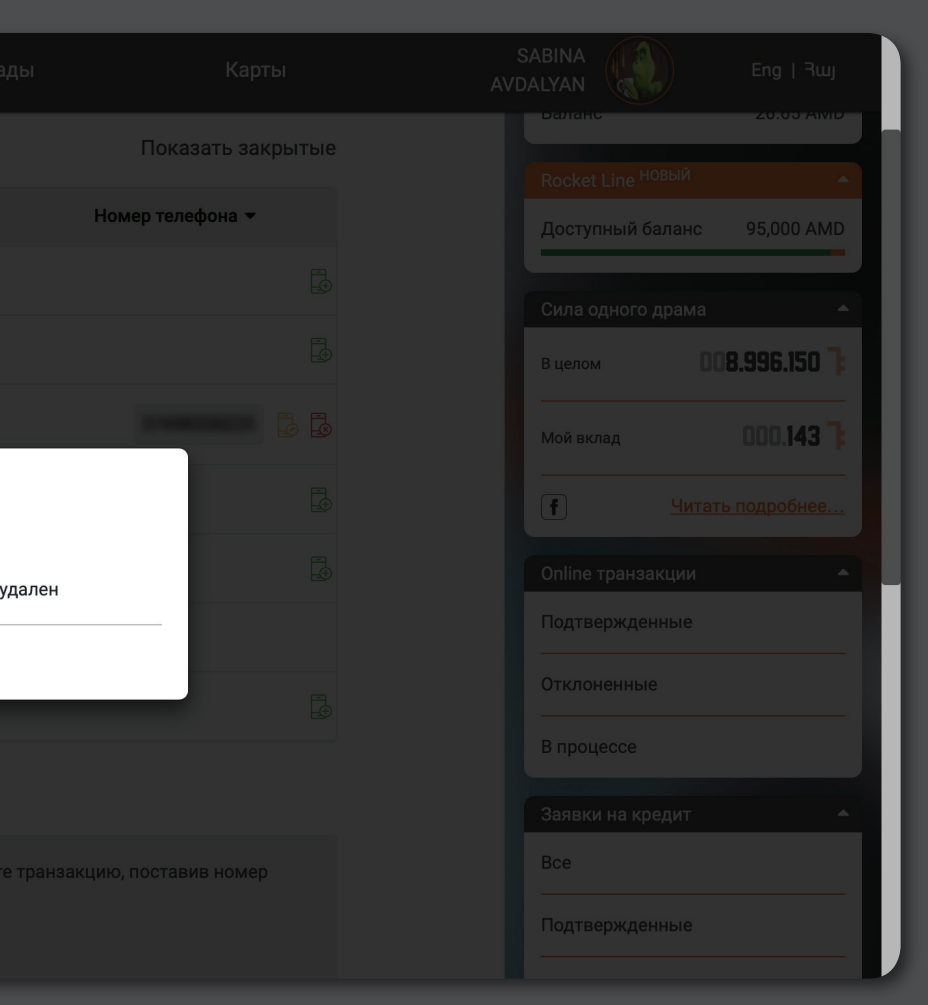

2. Дальше выберите счет, в поле «Телефонный номер» нажмите на зеленую кнопку «Привязать номер телефона», после чего пройдите процесс «Привязать номер телефона», указанный вверху. Готово! Номер телефона добавлен.

| Главная→ Счет | a                            |                       |                  |                    |                                                                                                    |                                     |               |          |              |
|---------------|------------------------------|-----------------------|------------------|--------------------|----------------------------------------------------------------------------------------------------|-------------------------------------|---------------|----------|--------------|
|               |                              |                       | Счета            |                    |                                                                                                    | ID                                  |               |          |              |
|               |                              |                       |                  |                    |                                                                                                    | Статус Премиум Плюс                 |               |          |              |
|               | Поиск Q                      |                       |                  |                    | Показать закрытые                                                                                               | Danahe 20.03 AWD                    |               |          |              |
|               | Тип 🔺                        | Номер счета 🔻         | Валюта 🔻         | Баланс 🔻           | Номер телефона 🔫                                                                                                | Rocket Line HOBBIN                  |               |          |              |
|               | VISA GOLD                    |                       | USD              | 0.03               |                                                                                                    | доступный баланс 95,000 АМД         |               |          |              |
|               |                              |                       |                  |                    |                                                                                                    |                                     |               |          |              |
|               | VISA GOLD                    |                       | AMD              | 0.00               |                                                                                                    | Вц                                  |               |          |              |
|               | VISA IDRAM ROCKET            | er-e5                 | AMD              | 0.00               |                                                                                                    | Тип 🔺                               | Номер счета 🔻 | Валюта 👻 | Баланс       |
|               | Банковский счет              |                       | USD              | 0.00               | d <sub>II</sub> )                                                                                               | - VISA GOLD                         |               |          |              |
|               | Банковский счет              |                       | AMD              | 314.70             | To a second second second second second second second second second second second second second second second s | VISA GOLD                           |               | AMD      |              |
|               | Картонный сцет               |                       | AMD              | 2.60               |                                                                                                    |                                     |               |          |              |
|               | Карточный счет               |                       | AND              | 2.00               |                                                                                                    |                                     |               |          |              |
|               | Сберегательный счет          |                       | AMD              | 0.40               |                                                                                                    | Прикрепите номер телефона           |               | Номе     | р телефона у |
|               | 🕂 Открыть новый счет         |                       |                  |                    |                                                                                                    | В г Код Мобильный телефон<br>+374 - |               |          |              |
|               |                              |                       |                  |                    |                                                                                                    | 3a.                                 |               |          |              |
|               | Alias: Прикрепите номер теле | ефона к банковского ( | счета или к карт | е и легко совершит | е транзакцию, поставив номер                                                                                    | Вс телефона.                        |               |          |              |
|               |                              |                       |                  |                    |                                                                                                    |                                     |               |          |              |
|               |                              |                       |                  |                    |                                                                                                    |                                     |               |          |              |
|               |                              |                       |                  |                    |                                                                                                    |                                     |               |          |              |
|               |                              |                       |                  |                    |                                                                                                    |                                     |               |          |              |
|               |                              |                       |                  |                    |                                                                                                    |                                     |               |          |              |

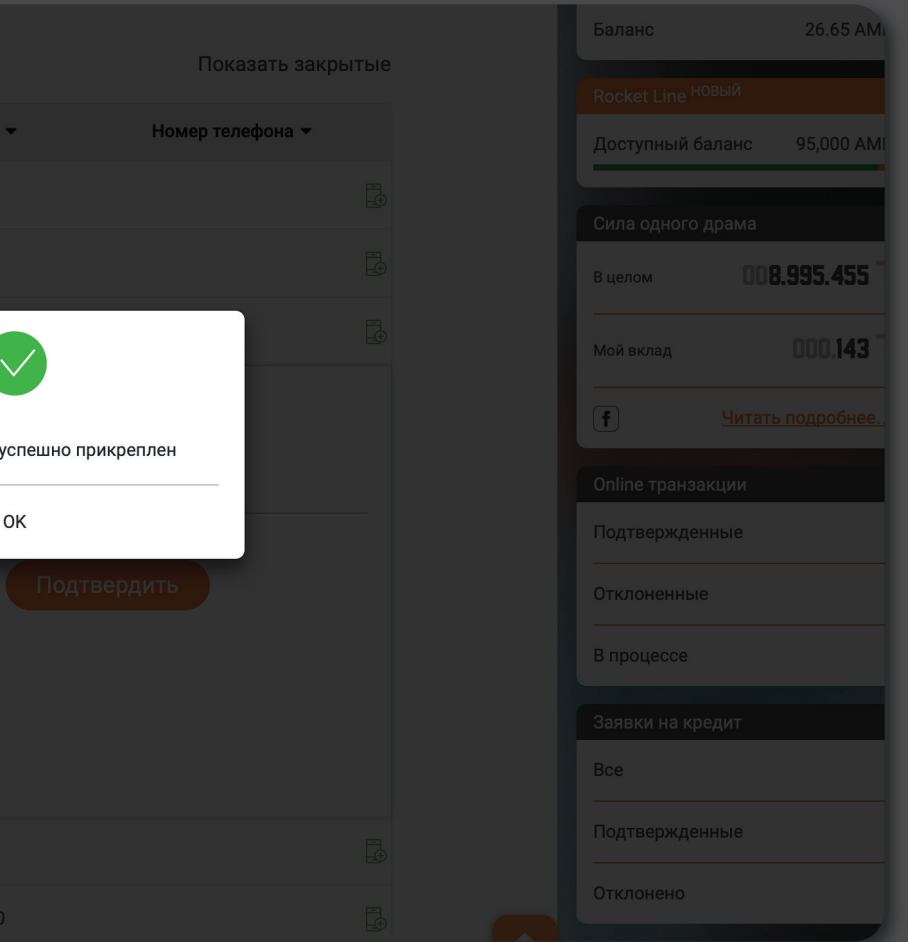